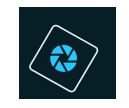

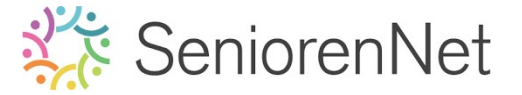

# 8. Letters vullen met zelfgemaakte patronen

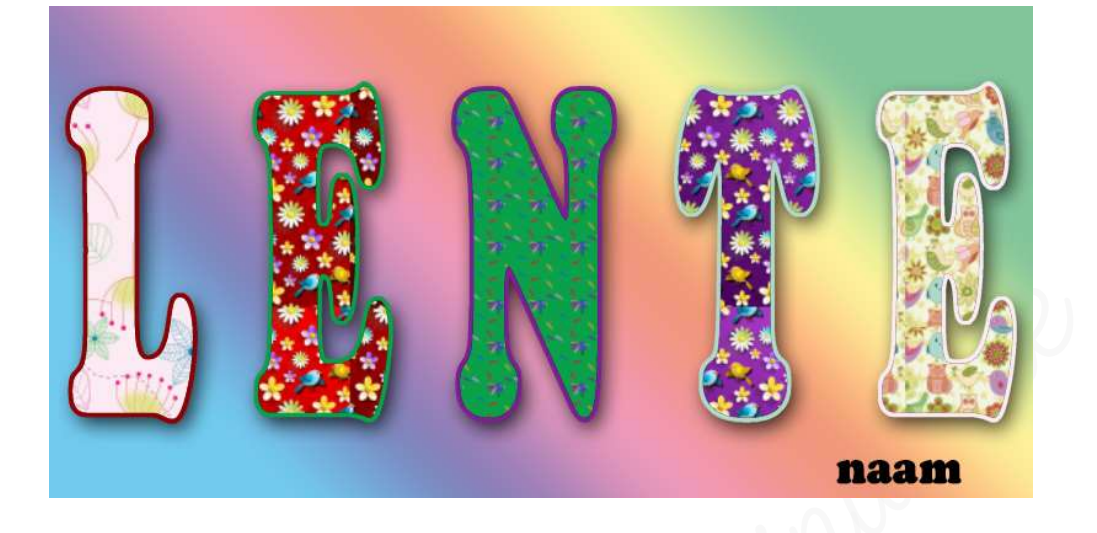

### 1. <u>Doel van dit lesje.</u>

In dit lesje gaan we werken patronen definiëren, lettertype, uittrekken van de tekst in hoogte, gebruik van de toverstaf, Aanpassingslaag Patroon, omlijning geven aan de tekst, koppelen van lagen, Aanpassingslaag Verloop, laagstijl slagschaduw toepassen op de tekst.

- 2. <u>Van afbeeldingen een patroon maken.</u>
  - Open de afbeeldingen Vogel 1 tot en met vogel 5 in uw pse, dit zijn 5 aparte tabbladen.
  - > Activeer het eerste tabblad vogel 1.
  - We gaan van deze afbeelding een patroon maken.
    - Doe Ctrl+A (bewerken → alles selecteren)
    - Ga dan naar Bewerken → Patroon definiëren op basis van selectie
    - Geef deze een passende naam: bu. vogel 1
    - Deselecteren (Selecteren → Deselecteren) of Ctrl+D
  - Pas deze stappen nu ook toe op de andere afbeeldingen.

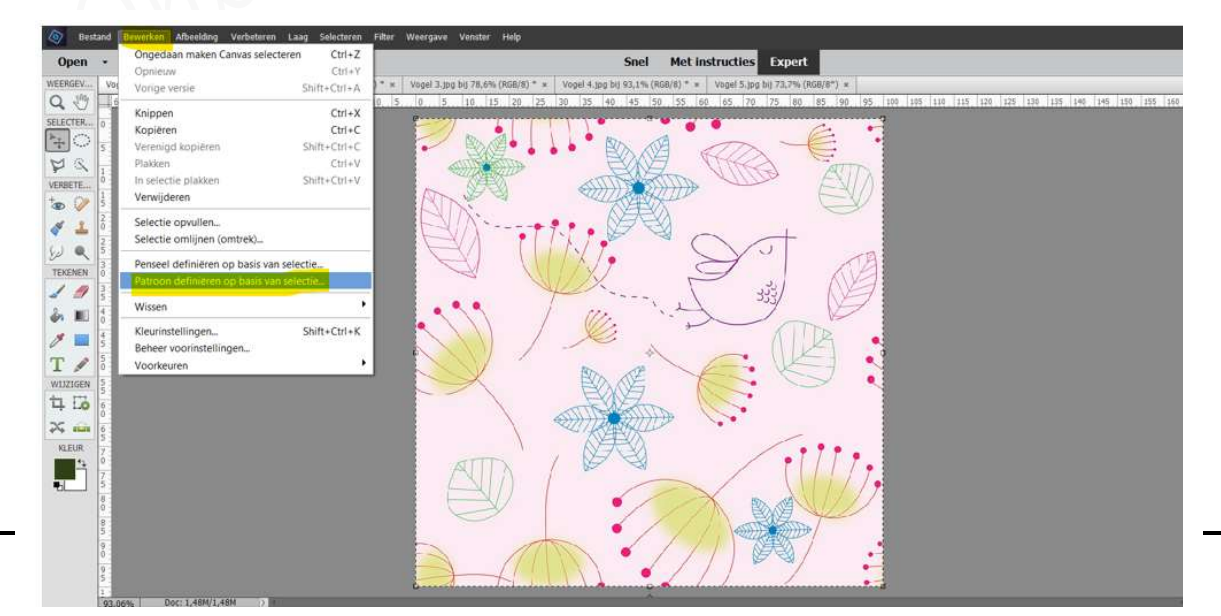

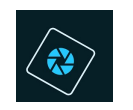

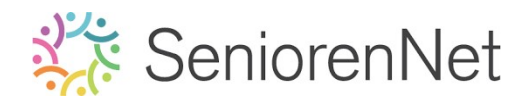

| Patroonnaam       |                     | 11111 <del></del> |
|-------------------|---------------------|-------------------|
| 🕼 Meer informatio | e over: patroonnaam |                   |
| Na                | am: Vogel 1         | ок                |
| *                 | Vogeri              | Annulen           |

> U mag de 5 lagen patronen sluiten.

### 3. <u>Aanmaken van uw werkdocument</u>

> Maak een nieuw document van 20 x 10 cm - 300 ppi -witte achtergrond

#### 4. <u>Plaatsen van tekst op uw werkdocument.</u>

- > Type hierin het woord "lente" met de volgende eigenschappen:
  - Hoofdletters
  - Cooper STD Black
  - Grootte: 72pt
  - Tekst centreren
  - Bold aanvinken (vet), het kan zijn dat dit niet onmiddellijk lukt, typ dan eerst de tekst, dubbelklikken op de tekstlaag en dan vet aanklikken.

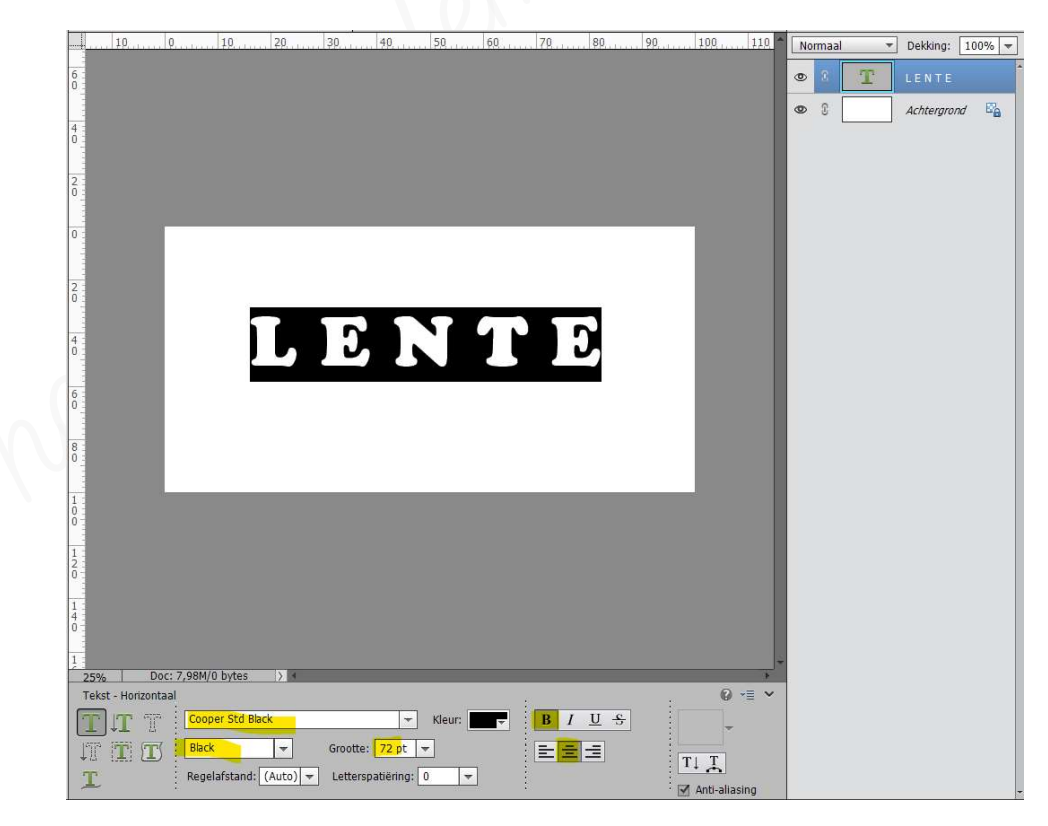

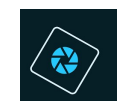

# SeniorenNet

- We gaan onge tekst in de hoogte verhogen, bijna even hoog als onze hoogte van ons werkdocument.
  - Doe CTRL+T → u ziet <u>een omkadering</u> en in het <u>midden</u> en aan de <u>zijkanten</u> ziet u ook <u>vierkantjes</u>, neem het **middelste kadertje** en <u>sleep deze</u> <u>naar boven</u> tot bijna aan de <u>rand</u>.

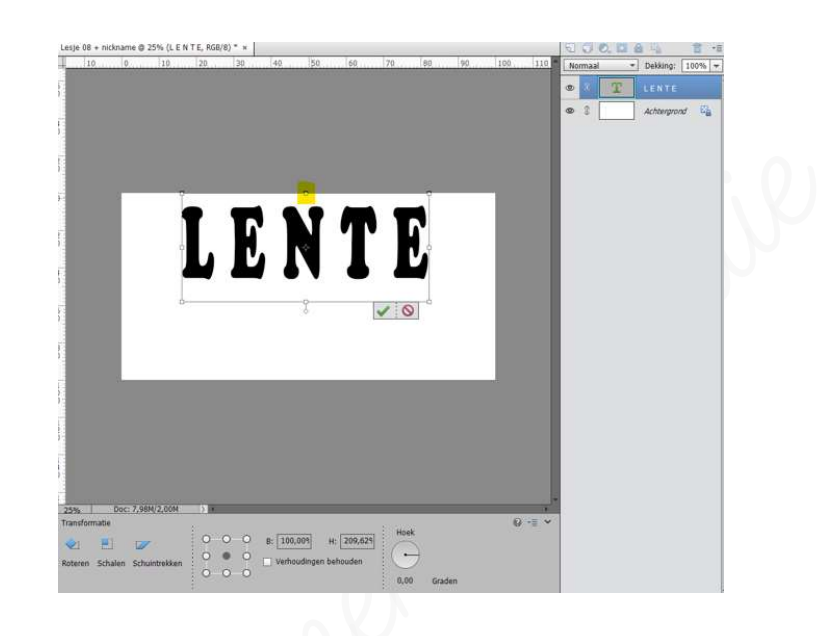

Pas dit nu ook toe aan de <u>onderkant</u>.

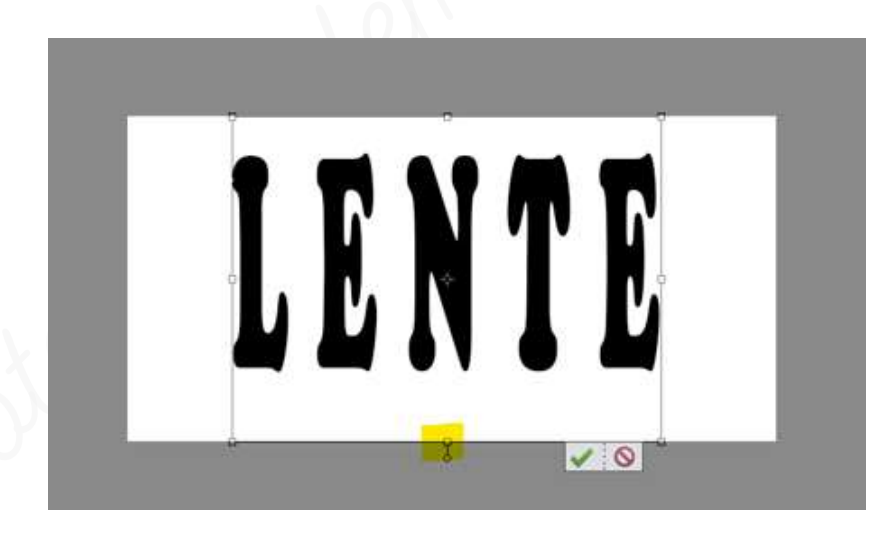

- > We gaan nu ook de **breedte verbreedden.** 
  - Trek nu aan de <u>middelste vierkantje</u> aan de <u>linker verticale lijn</u> en plaats deze naar <u>links</u>.

Doe dit ook aan de <u>rechtse verticale lijn</u> het <u>middelste vierkantje</u>.

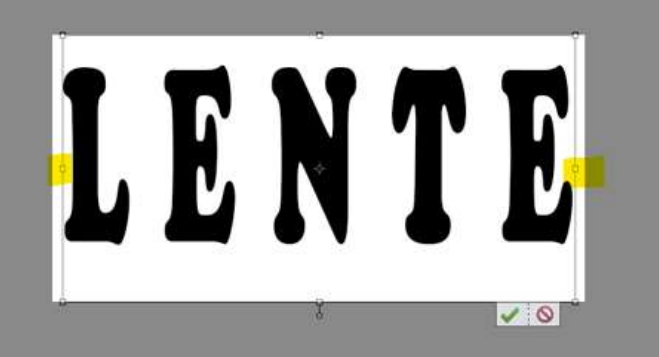

. Photoshop elements

Lesje 08: Letters vullen met initiatie

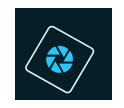

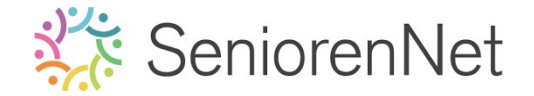

- Zet de tekstlaag zowel horigontaal als verticaal in het midden t.o.v. de achtergrond.
  - Selecteer beide lagen
  - Activeer het verplaatsingsgereedschap
  - 🔹 Uitlijnen 🗲 op gecentreerd en midden klikken.

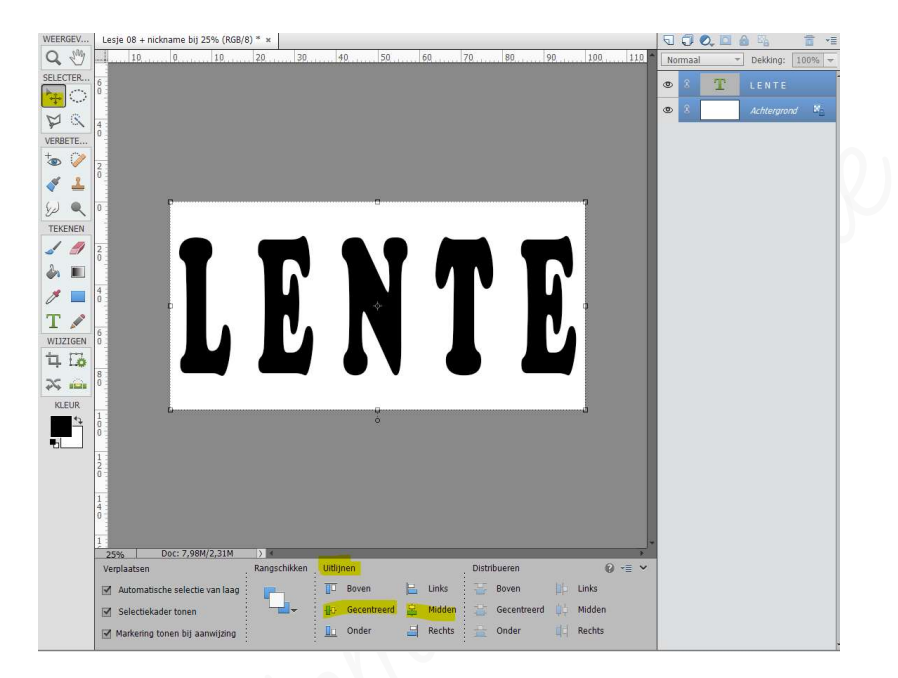

- 5. <u>Patroon in de letters voegen.</u>
  - We gaan onze eerste letter een patroon geven:
    - Activeer het tekstgereedschap
    - Kies de gereedschapstool Toverstaf (Snelle selectie <math>
      ightarrow Toverstaf 🔼 )
    - Op de gereedschapsoptie klikt u nieuw aan, tolerantie van 36 ☑
       Aangrengend en ☑ Anti-aliasing

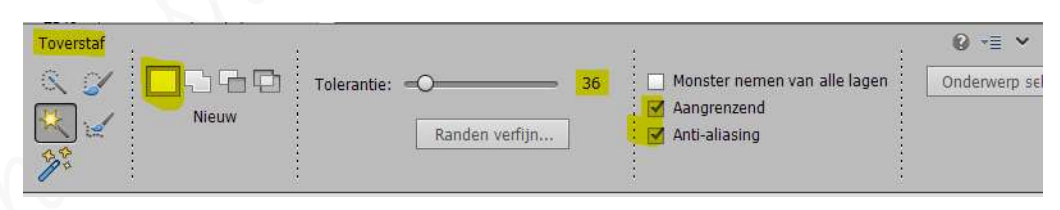

🕐 **Klik** met deze **toverstaf** op de **letter l** en u ziet een **selectie verschijnen**.

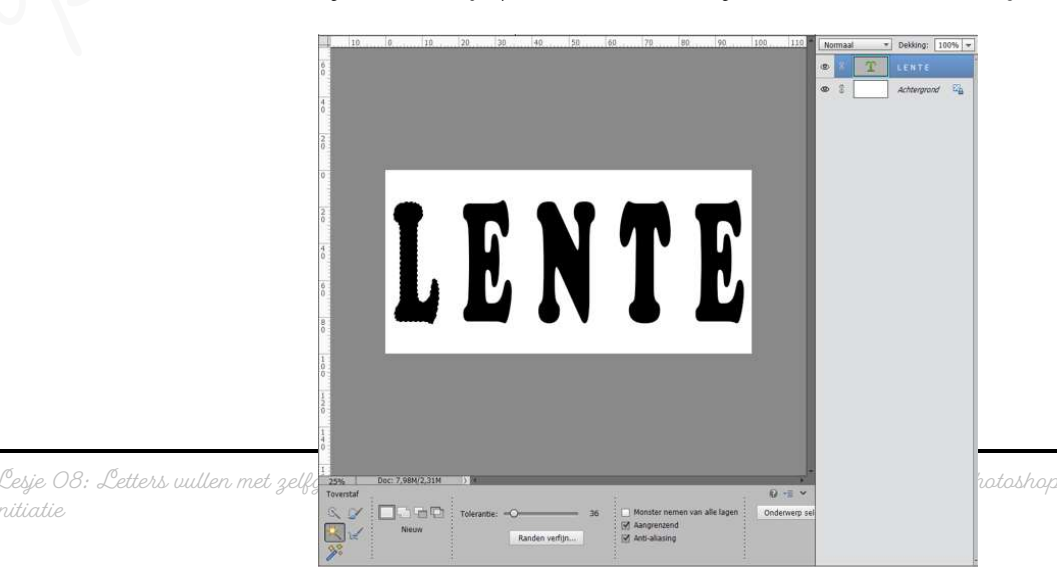

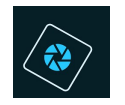

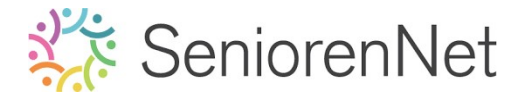

- We gaan deze selectie een patroon geven.
  - Ga naar Laag → Nieuwe Opvullaag → kies patroon.

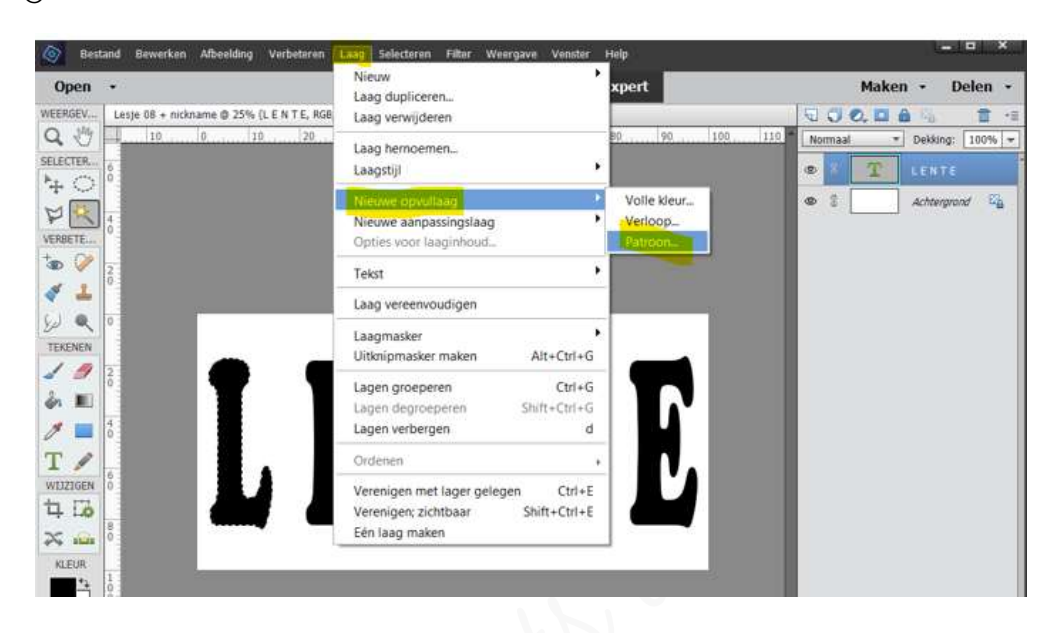

 U krijgt een nieuw venster "Nieuwe laag", wijzig daar de naam naar de letter L en druk op ok.

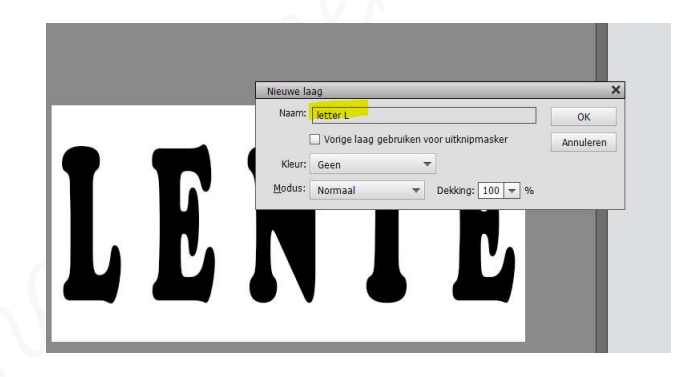

U krijgt opnieuw een venster "Patroonvulling"

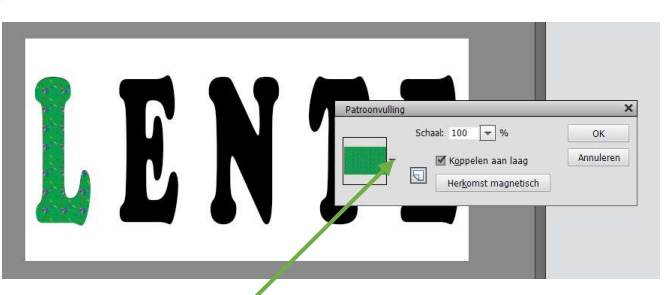

• Klik nu op **omgekeerde driehoekje** en **alle patronen komen tevoorschijn**. Scrol eventueel naar beneden of via het balkje naar beneden schuiven en u giet uu gemaakte patronen

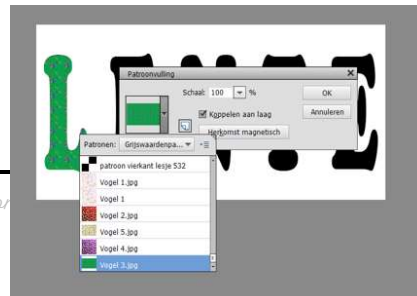

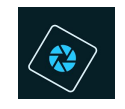

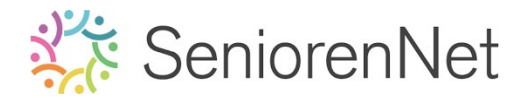

- Klik op het patroon "vogel 1" en druk op ok
- Nu is de letter l met eerste patroon gevuld.

| <br>20 | 40 50 | 60 | 80 | 100 110 | Normaal ▼<br>③ 8 | Dekking: 100% -<br>LENTE<br>Achtergrond |
|--------|-------|----|----|---------|------------------|-----------------------------------------|
| E      | N     | T  | E  |         |                  | ß                                       |

- > Herhaal dit nu ook voor de andere letters.
  - Tweede letter geeft u vogel 2, derde vogel 3, enz.
- Start altijd vanuit uw tekstlaag.

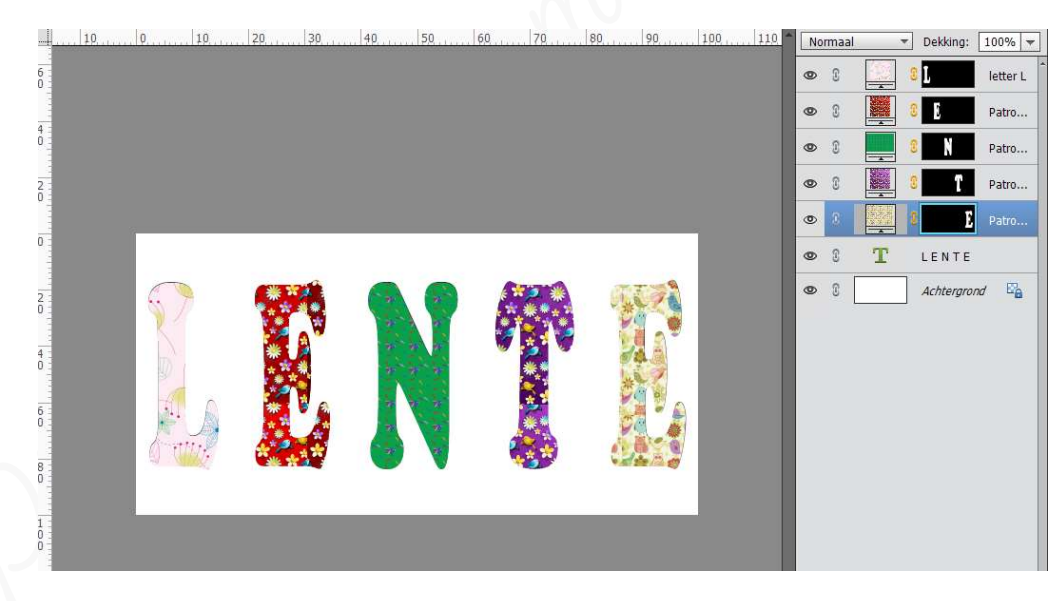

## 6. <u>Omlijning geven aan onze letters.</u>

> Maak **bovenaan voor elke letterlaag** een **nieuwe laag** en noem deze **Omlijning** X (X = naam van de letter).

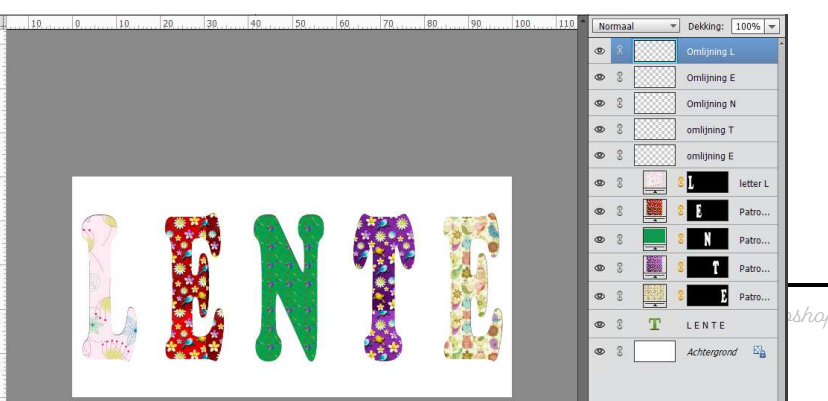

Lesje 08: Letters vulla initiatie

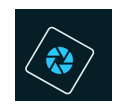

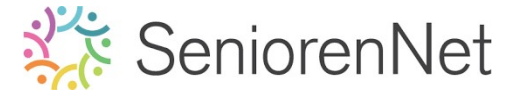

- We gaan elke letter een omlijning geven van 10px buiten met de kleur van de achtergrond van de volgende letter.
  - Doe Ctrl+klik op de laagmaskerminatuur van de letter L

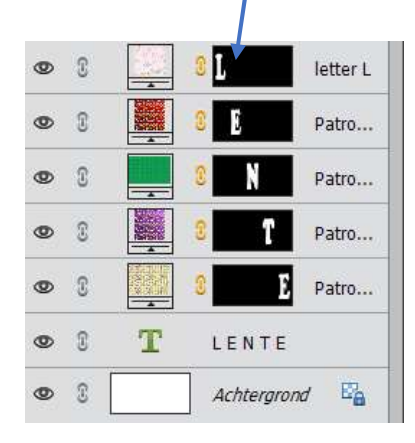

- Activeer de laag Omlijning L
- Ga nu naar Bewerken → Selectie Omlijnen → Grootte: 10 px Kleur: rode kleur uit de achtergrond van de letter E (Klikken op balkje naast woord kleur → kleurkiezer gaat open, als u met uw muis over uw werkdocument gaat ziet u een pipet, klik met deze pipet op de achtergrond van de letter E → OK) - Positie: O Buiten → ok

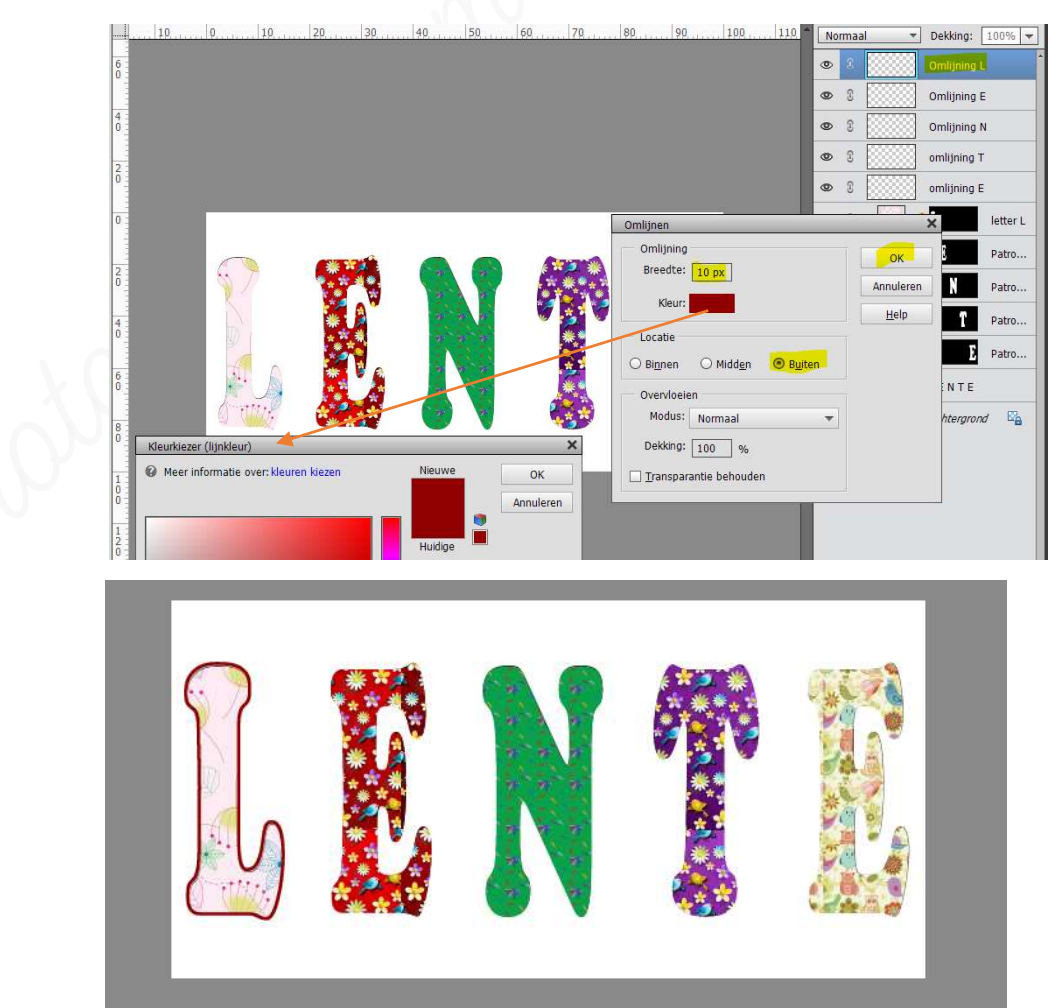

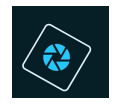

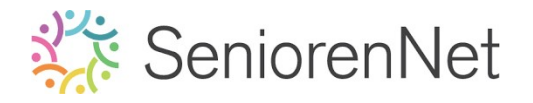

- > Deselecteren
- > Herhaal dit nu voor de andere letters
  - $\mathcal{E} \rightarrow$  omlijning van groene achtergrond
  - $\mathcal{N} 
    ightarrow$  omlijning met paarse achtergrond
  - T ➔ omlijning met lichtgroene uit de uil
  - $\mathcal{E} \rightarrow$  omlijning met roze achtergrond

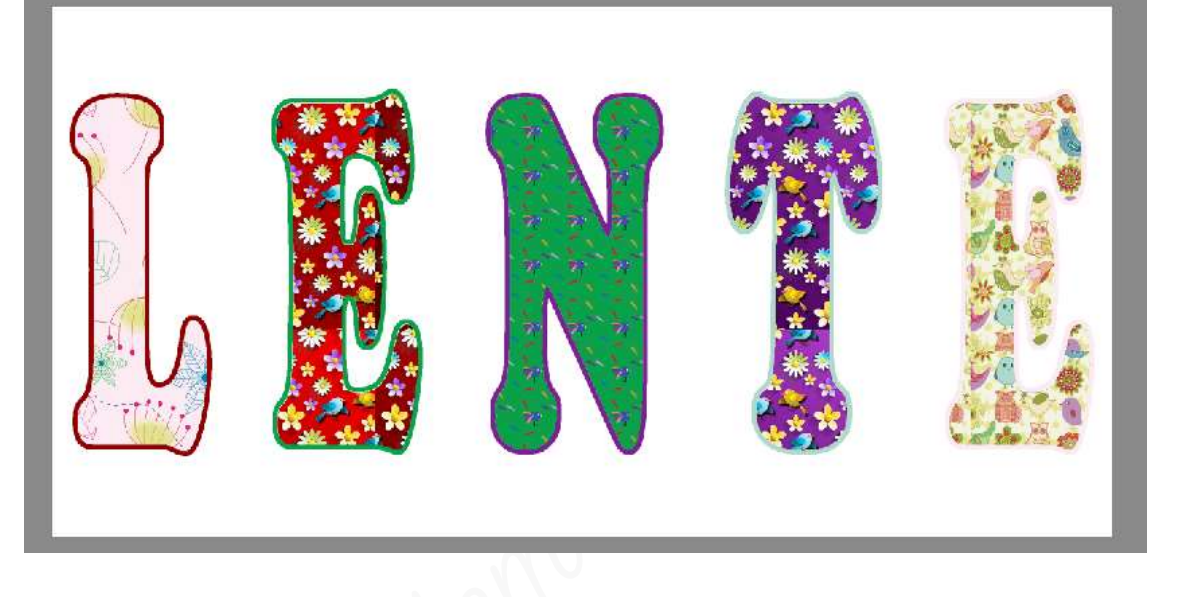

We gaan eens de omlijning met de letters controleren.
<u>Sluit alle oogjes</u> van de omlijningslagen en zet deze weer één voor één terug aan, u zou maar telkens één omlijning per letter mogen zien.

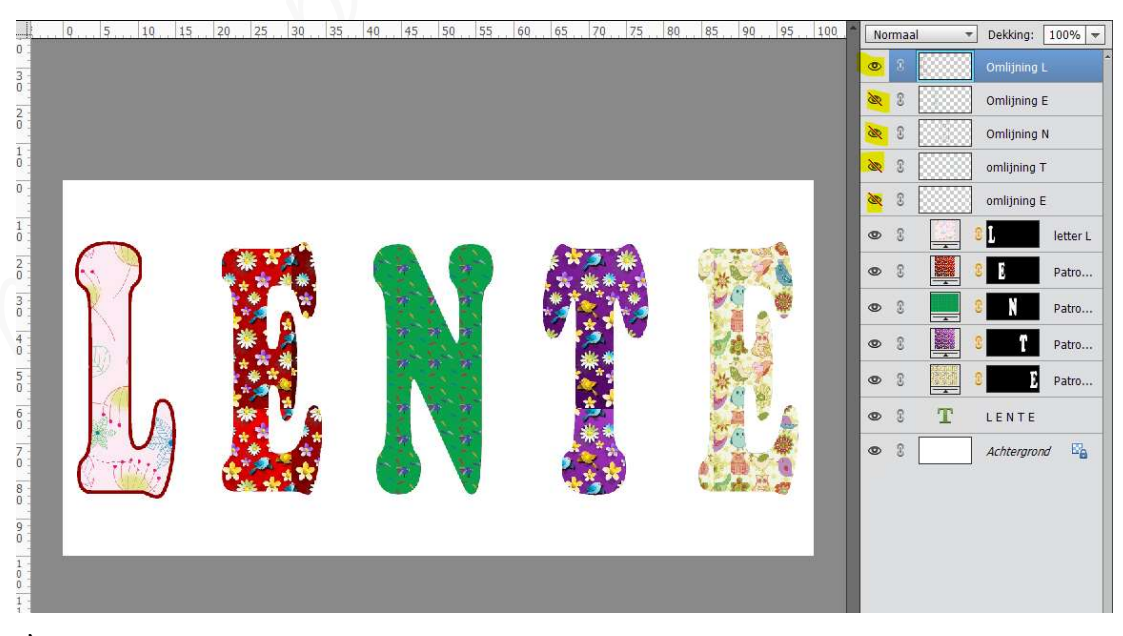

- Koppelen van de omlijning met het juiste patroon
  - We gaan de laag met patroonvulling met de juiste omlijning gaan koppelen.
    - Activeer één van de patroonlagen

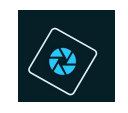

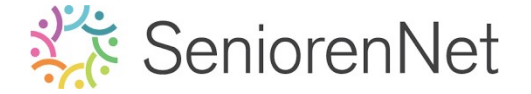

 Klik op het slotje van de juiste omlijning, maar druk ctrl in bij klikken op <u>slotje op die laag</u>.

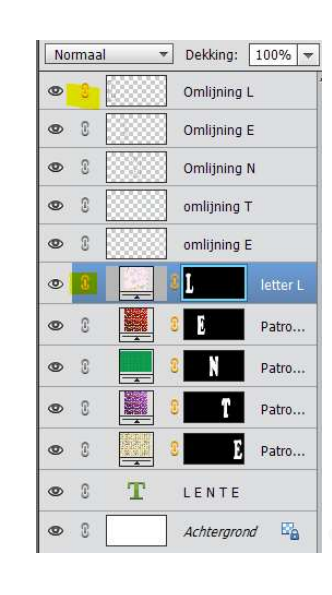

- Pas dit bij elke letter toe.
- 7. <u>Aanpassingslaag verloop op achtergrond plaatsen</u>
  - > Activeer de achtergrondlaag.
  - Geef deze een Aanpassingslaag Verloop "Standaardspectrum" met lineair verloop en een hoek van 45°
    - Ga naar Laag → Nieuwe opvullaag → kies verloop

| Bestand Bewerken Afbeelding Verbeteren Open -    | Laag Selecteren Filter Weergave Venster<br>Nieuw<br>Laag dupliceren | Help<br>ties Expert      |
|--------------------------------------------------|---------------------------------------------------------------------|--------------------------|
| WEERGEV Lesje 08 + nickname.psd @ 33,3% (Patroon | Laag verwijderen                                                    |                          |
| SELECTER. 0<br>5                                 | Laag hernoemen<br>Laagstijl                                         | 65 70 75 60 85 90 95 100 |
| + 0                                              | Nieuwe opvullaag                                                    | Volle kleur              |
| P 🛠 🕴                                            | Nieuwe aanpassingslaag                                              | Verloop                  |
| VERBETE                                          | Opties voor laaginhoud                                              | Patroon                  |
|                                                  | Tekst                                                               |                          |
|                                                  | Laag vereenvoudigen                                                 |                          |

- Krijgt een schermpje Nieuwe laag met naar verloopvulling 1, druk op ok
- U krijgt opnieuw een schermpje met Verloopvulling.
  - Naast woord verloop ziet u een balkje met verloop en daarnaast een omgekeerde pijl.

|   | Verloopvulling ×           |
|---|----------------------------|
|   | Verloop: OK                |
|   | Stijl: Lineair 👻 Annuleren |
|   | Hoek: 90 °                 |
|   | Schaal: 100 🔽 %            |
|   | Omkeren Dithering          |
| 1 | 🗹 Uitlijnen met laag       |

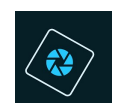

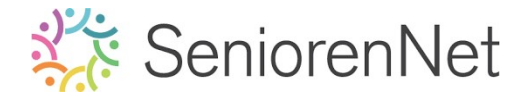

• Klik op deze pijl en u krijgt een uitklapvenster

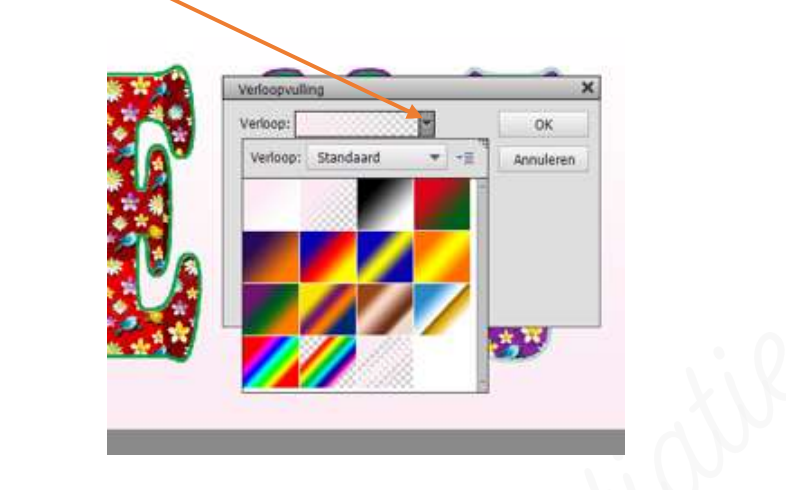

• Klik op de **omgekeerde pijl** naast **woord standaard** en dan krijgt u terug een **uitklapvenster** met **verschillende mogelijkheden**.

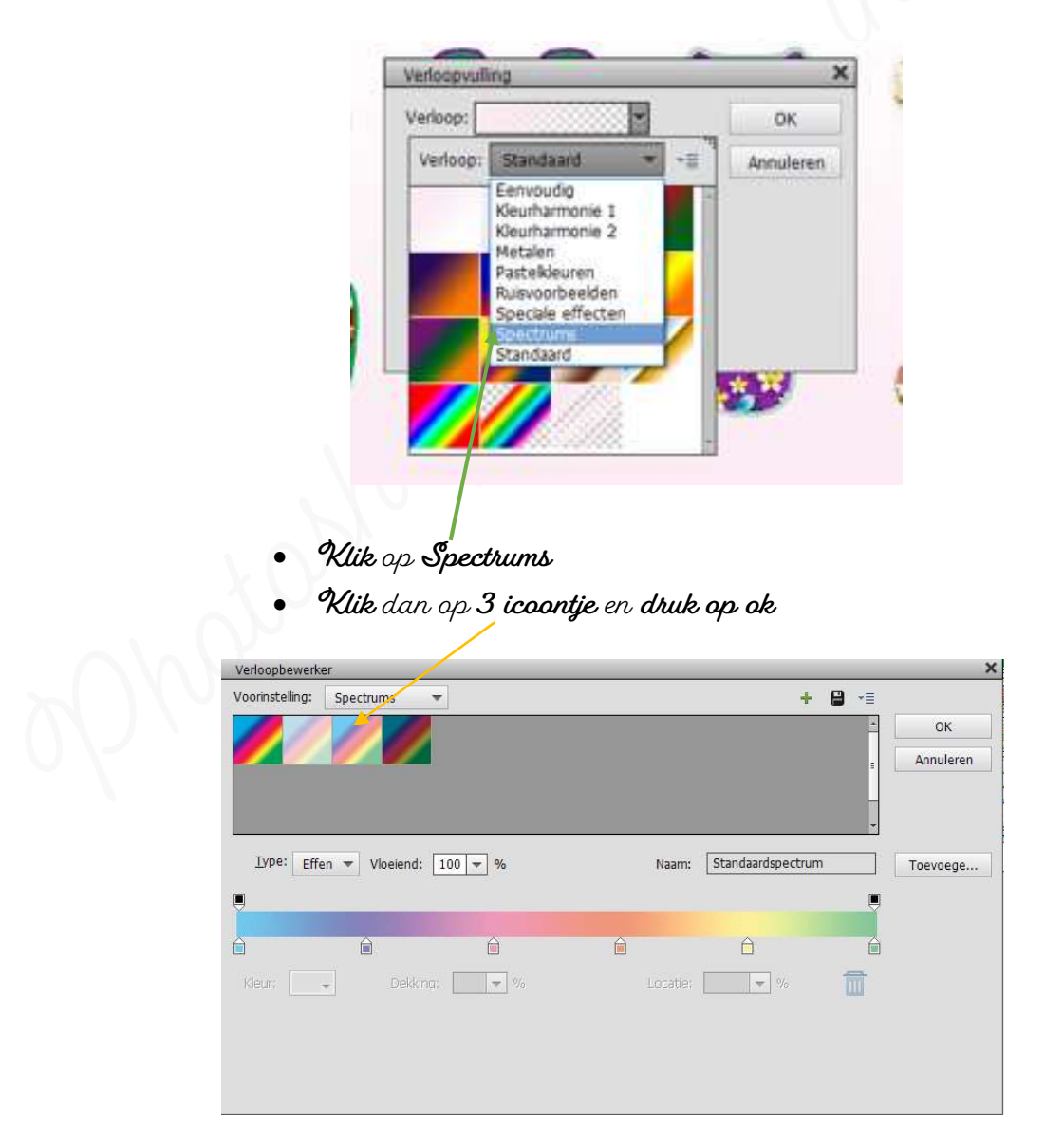

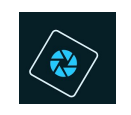

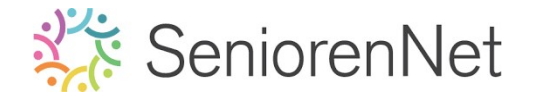

<u>We gaan nu verder het scherm verder aanpassen</u>:
 Onze stijl is: Lineair
 Hoek: 45°
 Schaal: 100%
 Druk op ok

| V/            | Verloop: OK               |       |
|---------------|---------------------------|-------|
|               | Stijl: Lineair  Annuleren |       |
| $\mathcal{D}$ | Hoek: 45 °                |       |
|               | Schaal: 100 👻 %           |       |
|               | Uitlijnen met laag        | 1 2 C |
| C THE         |                           |       |

- 8. <u>Tekstlaag een laagstijl Slagschaduw geven.</u>
  - > Activeer de laag Tekst "Lente"
  - Geef deze een laagstijl slagschaduw "laag" met een Belichtingshoek van 120° grootte van 54 px – afstand van 23 px – dekking van 75% met een zwarte kleur.

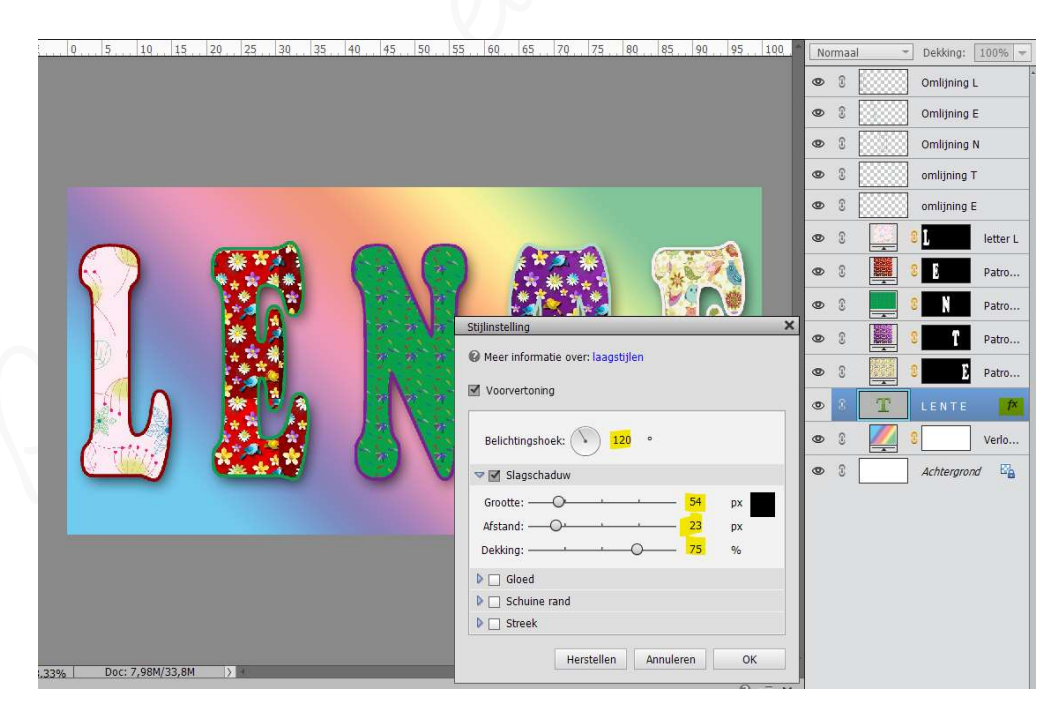

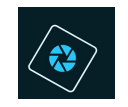

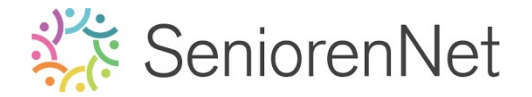

### 9. <u>Afwerken en insturen van lesje</u>

- > Afbeeldingsgrootte aanpassen, langste zijde max. 800 px
- Plaats jouw naam op werkdocument. Sluit het oogje van de tekstlaag "lente", typ jouw naam en open opnieuw oogje van de tekstlaag 'Lente'
- ➢ Opslaan als pse
- ➢ Opslaan als jpeg, max. 150 kb
- Stuur werkje door via de groep.

### <u>Resultaat</u>

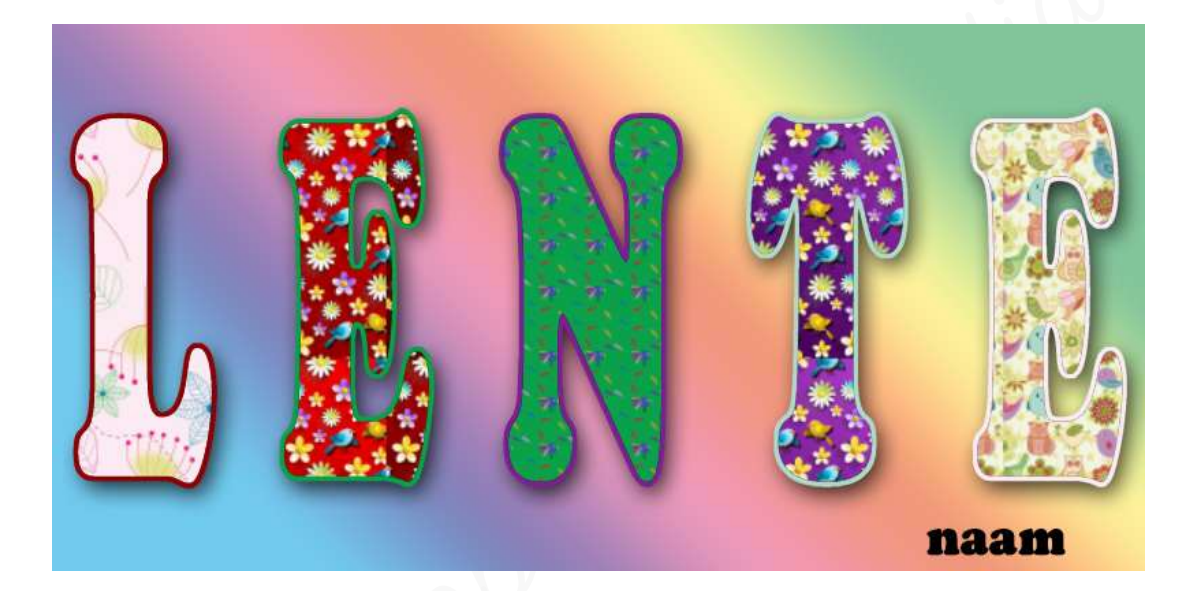

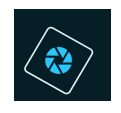

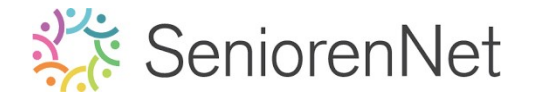

dements initiative